## Processing the CAO as the Losing Agency

| 1.  | The Gaining Agency contacts the losing agency to initiate the CAO action.<br>NOTE: The Gaining Agency must communicate the effective date of the action and<br>the position number the employee will be occupying.<br>If the employee was entitled to special pay, stop these special pays.                                                                                                    |
|-----|----------------------------------------------------------------------------------------------------|
| 2.  | Process a stop for all special pays using the applicable stop NOAs.<br>NOTES: The special pays include union dues deduction, subsistence deduction,<br>quarters deduction, laundry deduction, cost-of-living allowance (COLA), post<br>differential allowance, uniform allowance and PCA. For additional information about<br>stopping the special pay see Chapter 12 Section 10a and Chapter 16 Section 4 in your<br>HR Training Manual. |
| 3.  | When the Losing Agency is done with the employee's record, they will initiate the CAO action with the following the steps.<br>NOTE: Once the action has been initiated, the losing agency will no longer have access to the employees record.                                                                                                    |
| 4.  | Click the Administer Workforce link.                                                                                                    |
| 5.  | Click the Administer Workforce (USF) link.                                                                                                    |
| 6.  | Click the Use link.                                                                                                    |
| 7.  | Click the <b>HR Processing</b> link.                                                                                                    |
| 8.  | Enter the appropriate variable in the next field. (i.e. Last Name)<br>Click in the Last Name field.                                                                                                    |
| 9.  | Enter the desired information into the <b>Last Name</b> field. Enter a valid value, e.g. "WINTER".                                                                                                    |
| 10. | Click the Search button.                                                                                                    |
| 11. | Select the correct employee.         0015       0       WINTER, EVAN       WINTER                                                                                                    |
| 12. | NOTE: The Data Control page will be populated with the most recent personnel action performed for the selected employee.<br>Click the Add a new row at row 1 button.                                                                                                    |
| 13. | Triple-click the Actual Effective Date object.                                                                                                    |
| 14. | Enter the Actual Effective Date for the change of appointing office action.<br>Enter the desired information into the Actual Effective Date field. Enter a valid value, e.g. "12/15/2003".                                                                                                    |

| 15. | Double-click in the <b>PAR Status</b> field.                                                                                                    |
|-----|----------------------------------------------------------------------------------------------------|
| 16. | Change the <b>PAR Status</b> to "INI."<br>Enter the desired information into the <b>PAR Status</b> field. Enter a valid value, e.g.<br>" <b>INI</b> ".                                           |
| 17. | Click in the *Action field.                                                                                                    |
| 18. | Enter "XFR" in the <b>Action</b> code field.<br>Enter the desired information into the <b>*Action</b> field. Enter a valid value, e.g. " <b>XFR</b> ".                                           |
| 19. | Click in the <b>*Reason Code</b> field.                                                                                                    |
| 20. | Enter the desired information into the <b>*Reason Code</b> field. Enter a valid value, e.g. " <b>EER</b> ".                                                                                      |
| 21. | Click the <b>Job</b> tab.                                                                                                    |
| 22. | Double-click in the <b>Position</b> field.                                                                                                    |
| 23. | NOTE: This is the position number that the employee will occupy in the Gaining Agency.<br>Enter the desired information into the <b>Position</b> field. Enter a valid value, e.g.<br>"00007007". |
| 24. | Click the <b>Position</b> tab. Position                                                                                                    |
| 25. | Click in the <b>*Pay Group</b> field.                                                                                                    |
| 26. | Enter the desired information into the <b>*Pay Group</b> field. Enter a valid value, e.g. "GSB".                                                                                                 |
| 27. | Click the Save button.                                                                                                    |
| 28. | Contact the Gaining Agency to inform them that the action has been initiated. <b>End of Procedure.</b>                                                                                           |